## **Click on Payment Center**

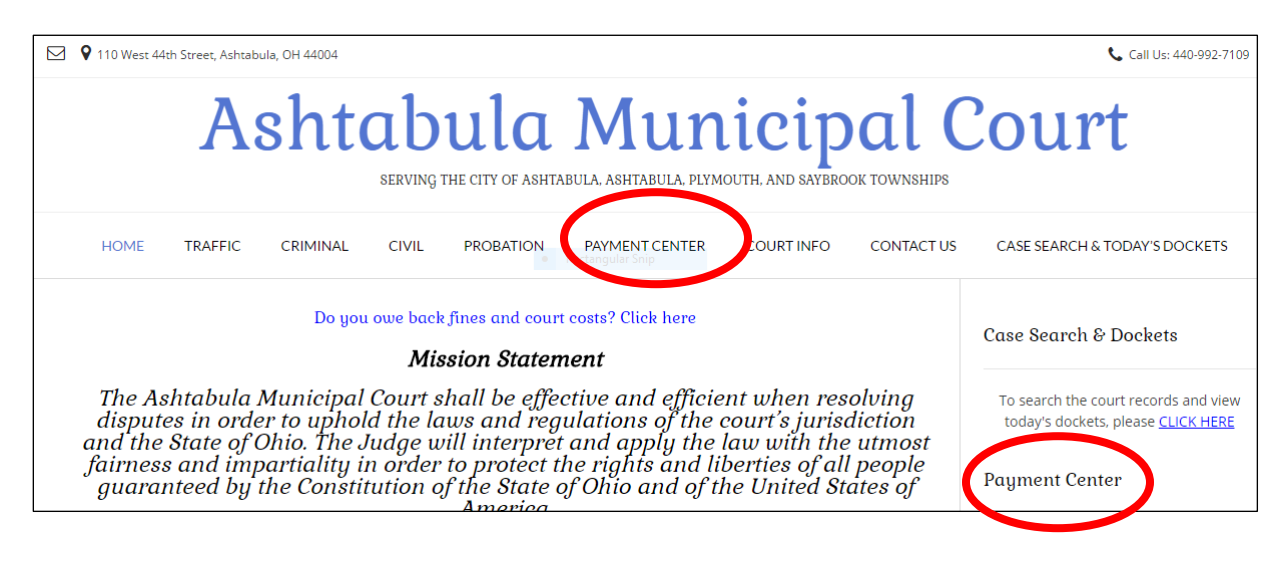

Click on the photo that looks like your ticket (or any photo if simply making a monthly fine payment).

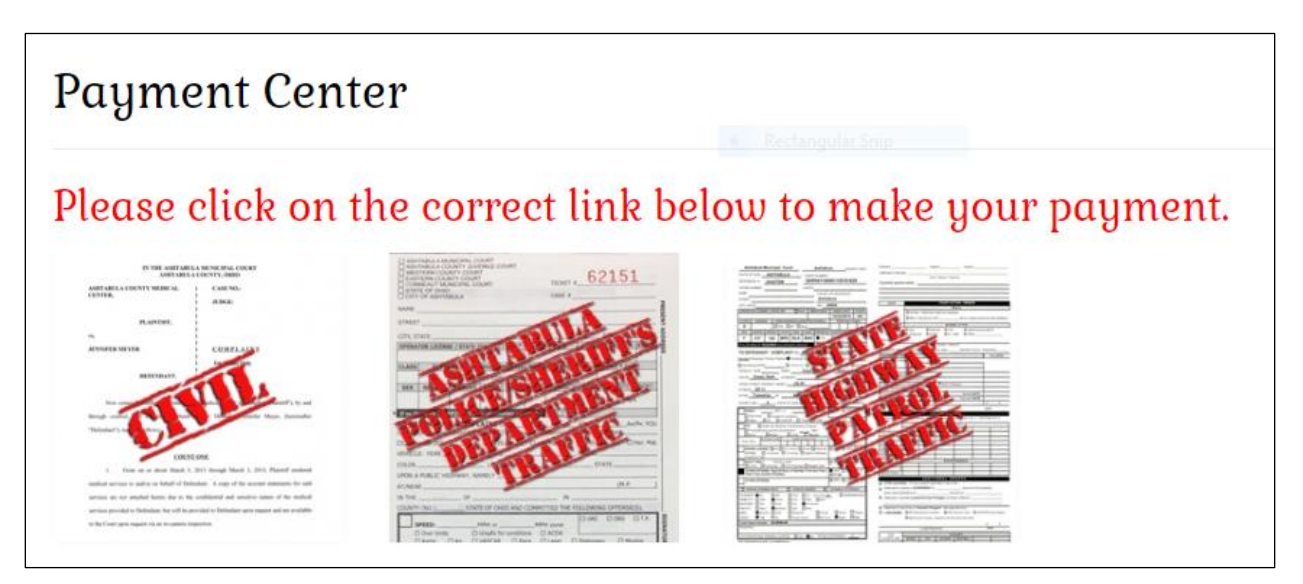

You will need a Case Number to proceed from this point. If you do not have a case number, you can go back to the Court's homepage, and click on Case Search & Dockets. Select either Traffic/Criminal Case Search or Civil Case Search. You can search by name to find a case number; however you must scroll down the page and click "I am not a robot". It will prompt you to select certain pictures to verify you are human, and once a check mark appears in the box you will then be able to search.

Case Search & Dockets

To search the court records and view today's dockets, please <u>CLICK HERE</u>

## **Case Searches**

Traffic/Criminal Case Search: Click Here

Civil Case Search: Click Here

The new case search uses an improved "captcha" product: Google reCaptcha. Rather than trying to decipher difficult to read letters and numbers, you simply check the box that says "I am not a robot" and wait for the green check mark to appear before selecting the "Find" button. You may be prompted to select images to verify before the check mark appears. These are simple challenges such as: "Select all pictures with street signs" or "click on all images of water". If your browser is configured to use cookies, Google reCaptcha will remember you after verifying images a few times and the green check mark will appear instantly. Please note there are two captchas on each case search page: one at the top for searches by case number and another at the bottom for searches by name or hearing date.

| Click Here For<br>Case Search Help! |                              |                     |
|-------------------------------------|------------------------------|---------------------|
| l'm not a robot                     | reCAPTCHA<br>Privacy - Terms |                     |
|                                     |                              | Reset Advanced Find |

Once you have a Case Number, you can proceed with Payment Item Detail. Click the drop down arrow on the selection box, and choose what item you are paying. If you are paying a waiver on a traffic citation, choose "Waiver". If you are making a payment on fines for either a traffic or criminal case, choose "Fines/Court costs".

| Select Payment Item                                  |            |
|------------------------------------------------------|------------|
| You are currently in the Ashtabula Municipal Court D | epartment. |
| Select Payment Item                                  |            |
| Fines / Court Costs                                  |            |

| You are currently in the                                             | ne Ashtabu                          | ila Municipal Co    | urt Department.                       |
|----------------------------------------------------------------------|-------------------------------------|---------------------|---------------------------------------|
| Select Payment                                                       | t Item                              |                     |                                       |
| Fines / Court Costs                                                  |                                     |                     | •                                     |
| Payment Item                                                         | n Detail                            | 1                   |                                       |
| Payment Item<br>Enter your Case Num<br>Case Number *                 | n Detail<br>nber into the           | e provided field ar | nd click <b>Add Item</b> to continue. |
| Payment Item<br>Enter your Case Num<br>Case Number *<br>Payment Item | n Detail<br>nber into the<br>Amount | e provided field ar | nd click <i>Add Item</i> to continue. |

If you have any questions regarding the website or case information, call the Court at 440-992-7109.